### Installing the New Restrack Mobile Application.

#### • Go to Google PlayStore

Search for the Application "Restrack Uganda" in PlayStore.

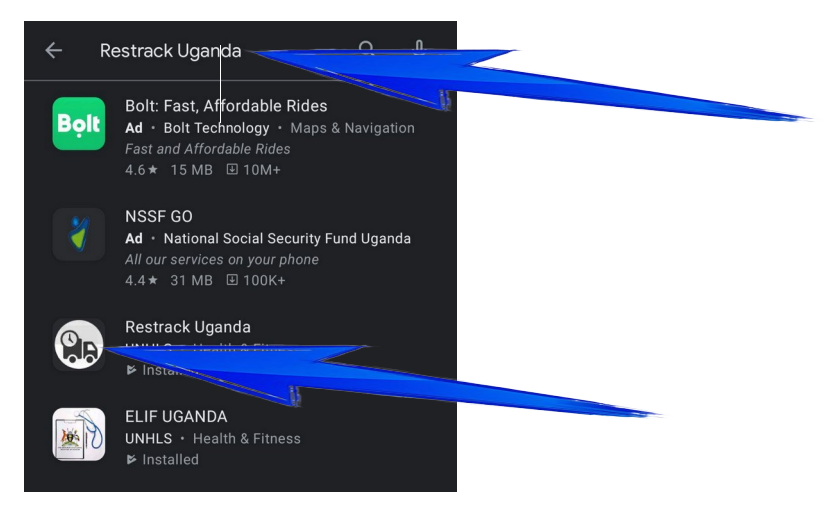

Install the Mobile Application On the phone.

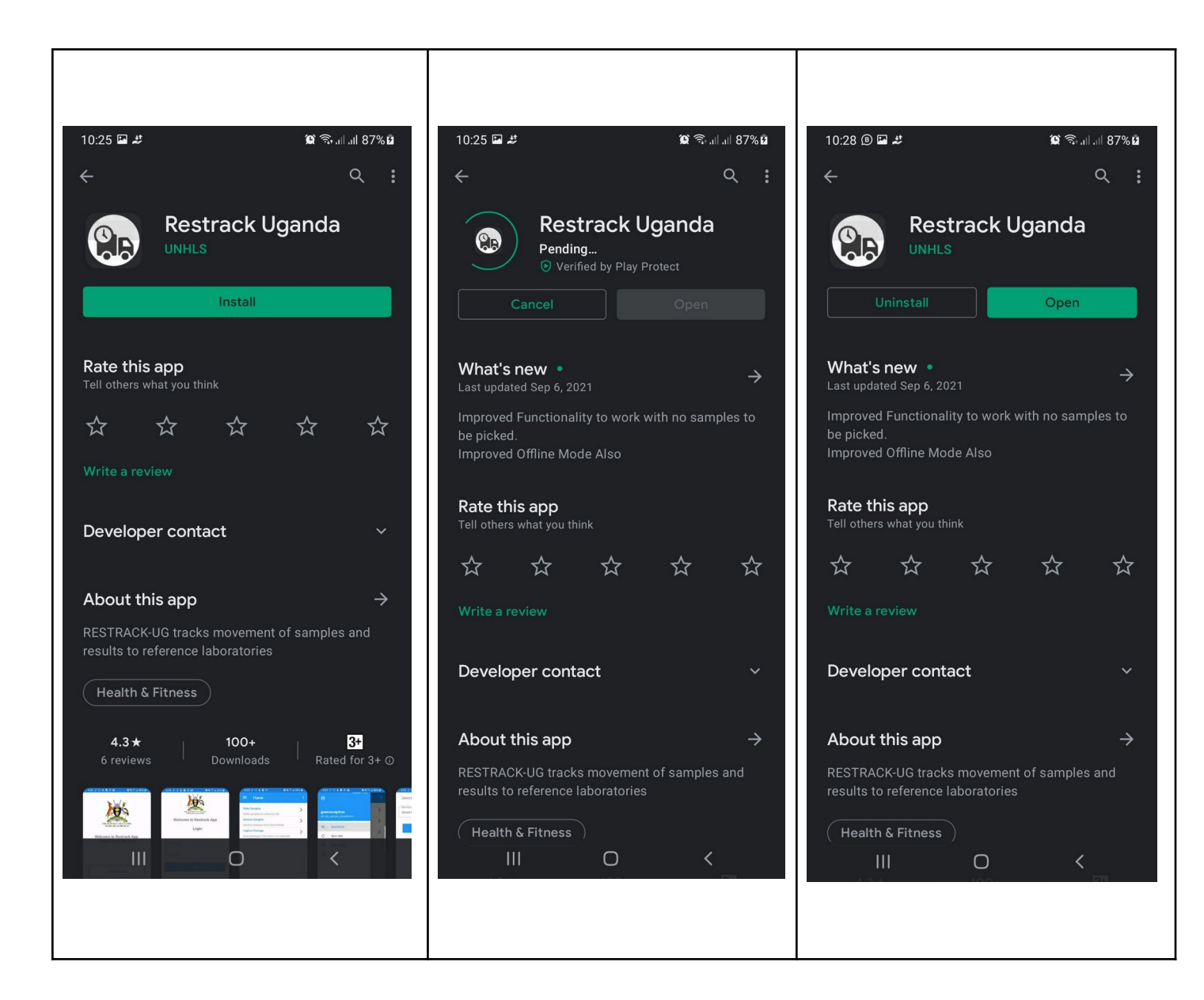

How to Login to the RESTRACK Mobile Application.

1. Click on the RESTRACK mobile application from the phone screen.

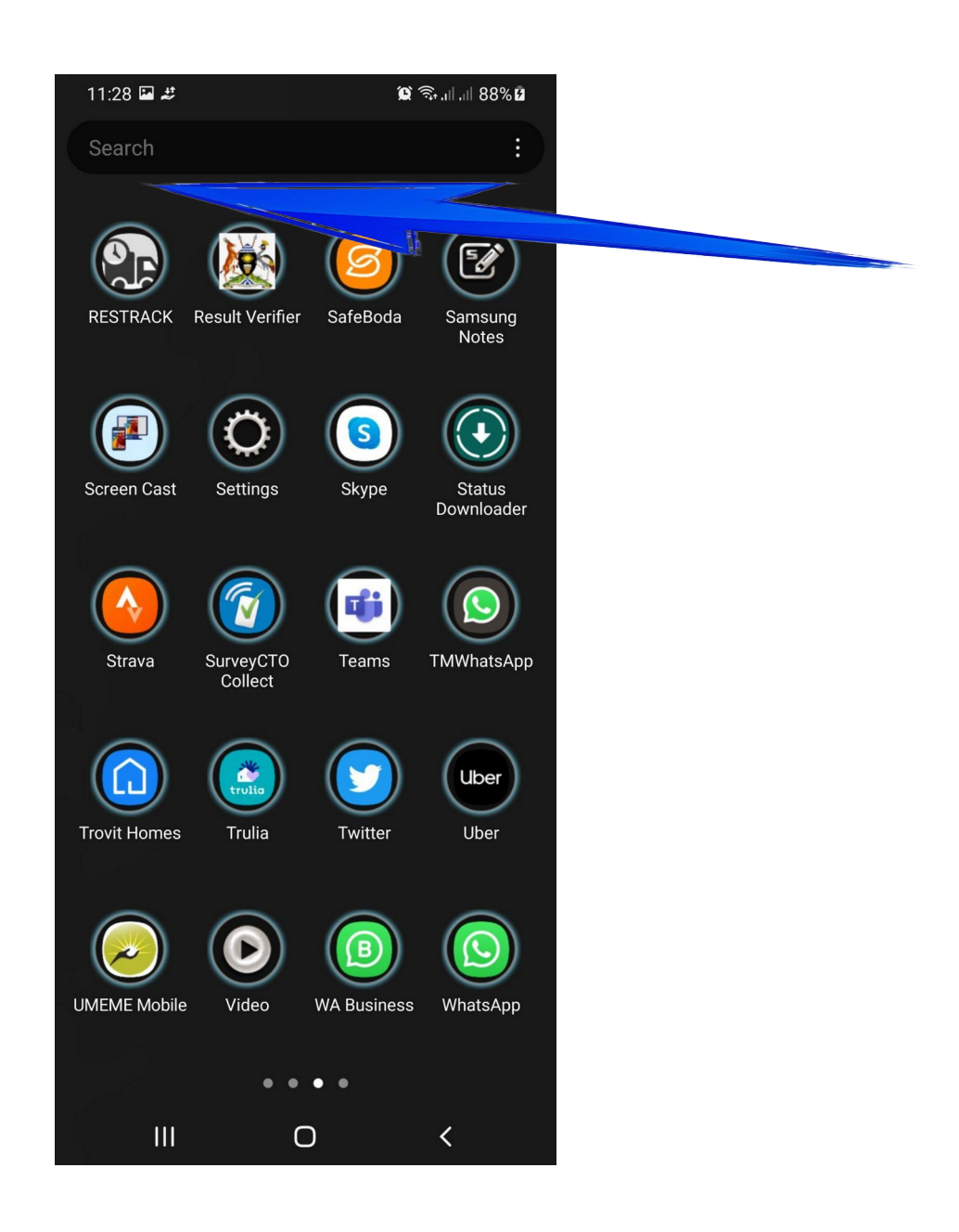

The Current Mobile Application has an **OFFLINE MODE** (Can work with no internet Connectivity, except for **Delivering Sample Packages**)

- Open the Restrack Application and Login using the password and username provided to you by CPHL.
- Scan the QR Code at the facility where you are at currently.

| 10:10 🖬 2 🏵 🛪               | िक तम तम 87% <b>व</b> | NO × UNHL × Intger × Sampl × Admin × J My Dr × UNHL × UNHL<br>C Q I tracket cphhopmaa ong |
|-----------------------------|-----------------------|-------------------------------------------------------------------------------------------|
| Welcome to Restrack Ap      | p                     | ANKOLE TEA H/C II Destina                                                                 |
| Login                       |                       |                                                                                           |
| <b>Username</b><br>Password | õ                     |                                                                                           |
| LOGIN                       |                       |                                                                                           |
| Welcome                     |                       |                                                                                           |
|                             |                       | For Flash use volume up key                                                               |
| III O                       | <                     |                                                                                           |
|                             |                       |                                                                                           |

2. After Login the interface below appears.

| ≡ Home                                            | : |  |  |  |  |
|---------------------------------------------------|---|--|--|--|--|
| Pick unprepared sample package                    | > |  |  |  |  |
| Scan packages that are not in the system          | • |  |  |  |  |
| Pick prepared sample package                      | > |  |  |  |  |
| Pick samples already registered in the system     | • |  |  |  |  |
| Deliver sample package                            | > |  |  |  |  |
| Deliver package of samples to designated location |   |  |  |  |  |
| Repackage                                         | > |  |  |  |  |
| Pack packages into a new bigger container         | • |  |  |  |  |
| Deliver Results                                   | > |  |  |  |  |
| Deliver Results to facility or hub                | ÷ |  |  |  |  |

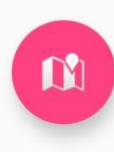

How to Pick Samples

# **1. Unprepared Samples**

These can be picked as a **"BATCH"** or **"INDIVIDUAL"**.

This option can be done in Offline Mode. Can Work With No Internet Connection on the Phone Picking Individual Samples.

| 10:08 <b>■</b> # 3<br><b>= Home</b>                                                                                                    | ار اربار 187%<br> | 10:12 🖬 🐮 😰 📚 📖 🖉                                                                                                    | II 87% 🖬 |
|----------------------------------------------------------------------------------------------------|-------------------|----------------------------------------------------------------------------------------------------|----------|
| Pick unprepared sample package<br>Scan packages that are not in the system<br>Pick prepared sample package<br>Pick samples already registered in the s<br>Deliver sample package | n ><br>ystem      | Pick unprepared sample package         Scan packages that are not in the system         Pick prepared sample package         Pick samples already registered in the system         Deliver sample package | >        |
| Deliver package of samples to designate<br>Repackage<br>Pack packages into a new bigger contain<br>Deliver Results<br>Deliver Results to facility or hub                         | ed location       | Deliver package of samples to designated locat<br>Repackage                                                                                                    | ion<br>> |
|                                                                                                    |                   |                                                                                                    | 8        |
| III O                                                                                                    | <                 |                                                                                                    |          |

- **1. Select the Test Sample**
- 2. Select The Reference Lab from the List.
- 3. Scan The Package.

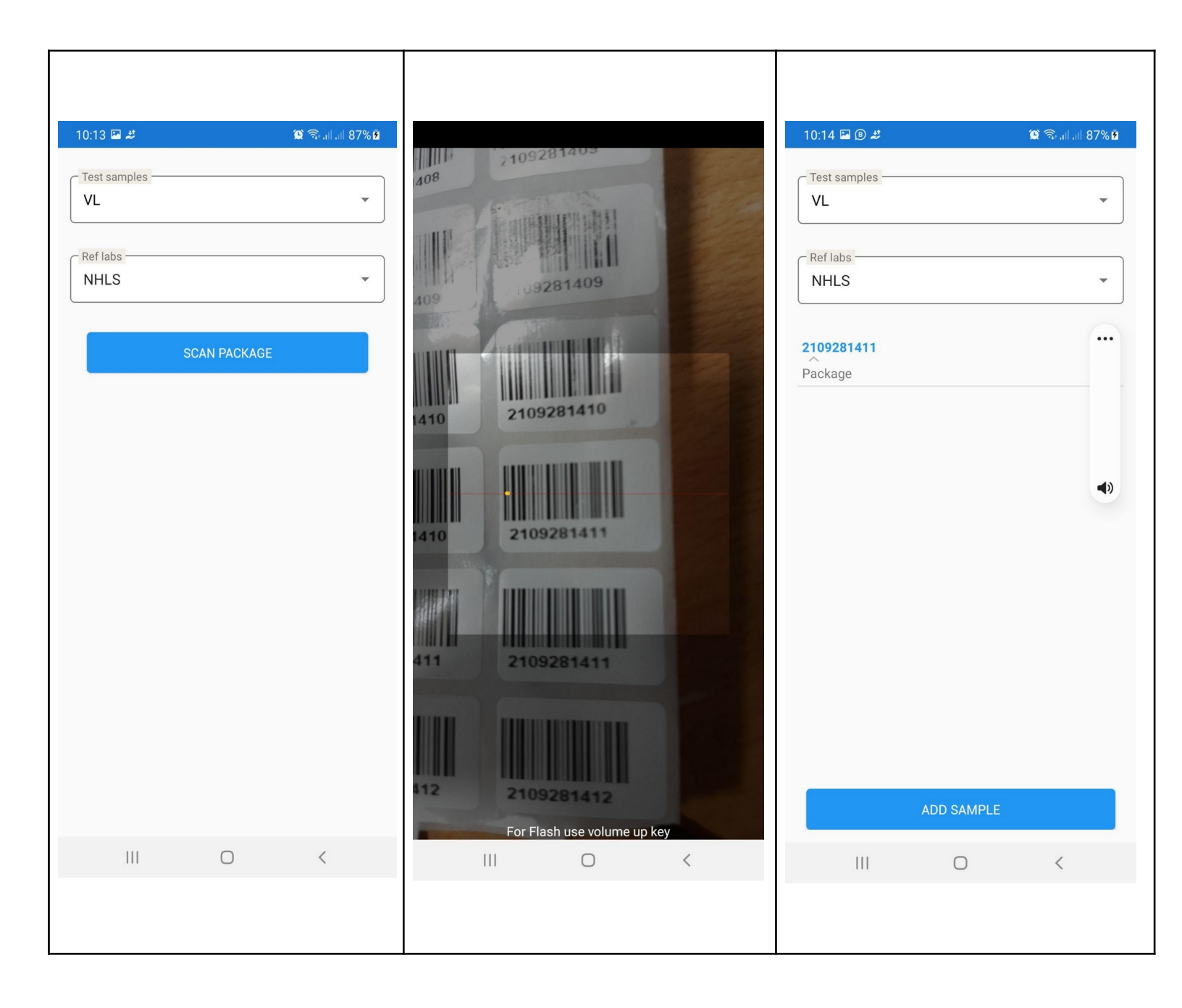

Add Samples to the Package By Clicking on the **ADD SAMPLE** Button

| 10:14 🖪 🖲 🦊    |   | 😫 🖘 .il .il 87% 💈 |
|----------------|---|-------------------|
| - Toot complex |   |                   |
| VL             |   | •                 |
|                |   |                   |
| Ref labs       |   |                   |
| NHLS           |   | •                 |
|                |   |                   |
| 2109281411     |   | -                 |
| Package        |   |                   |
| 2109281412     |   | Î                 |
| VL             |   | -                 |
|                |   |                   |
|                |   |                   |
|                |   |                   |
|                |   |                   |
|                |   |                   |
|                |   |                   |
|                |   |                   |
|                |   |                   |
|                |   |                   |
|                |   |                   |
|                |   |                   |
|                |   |                   |
| ADD SAMPLE     |   | SAVE PACKAGE      |
| Ш              | Ο | <                 |

Click "ADD SAMPLE" according to the number of samples.

### Click "SAVE PACKAGE".

## Picking "BATCH" Samples.

Select Batch

- **1. Select Test Samples**
- 2. Select Reference Lab
- 3. Add Number Of Samples in the Batch

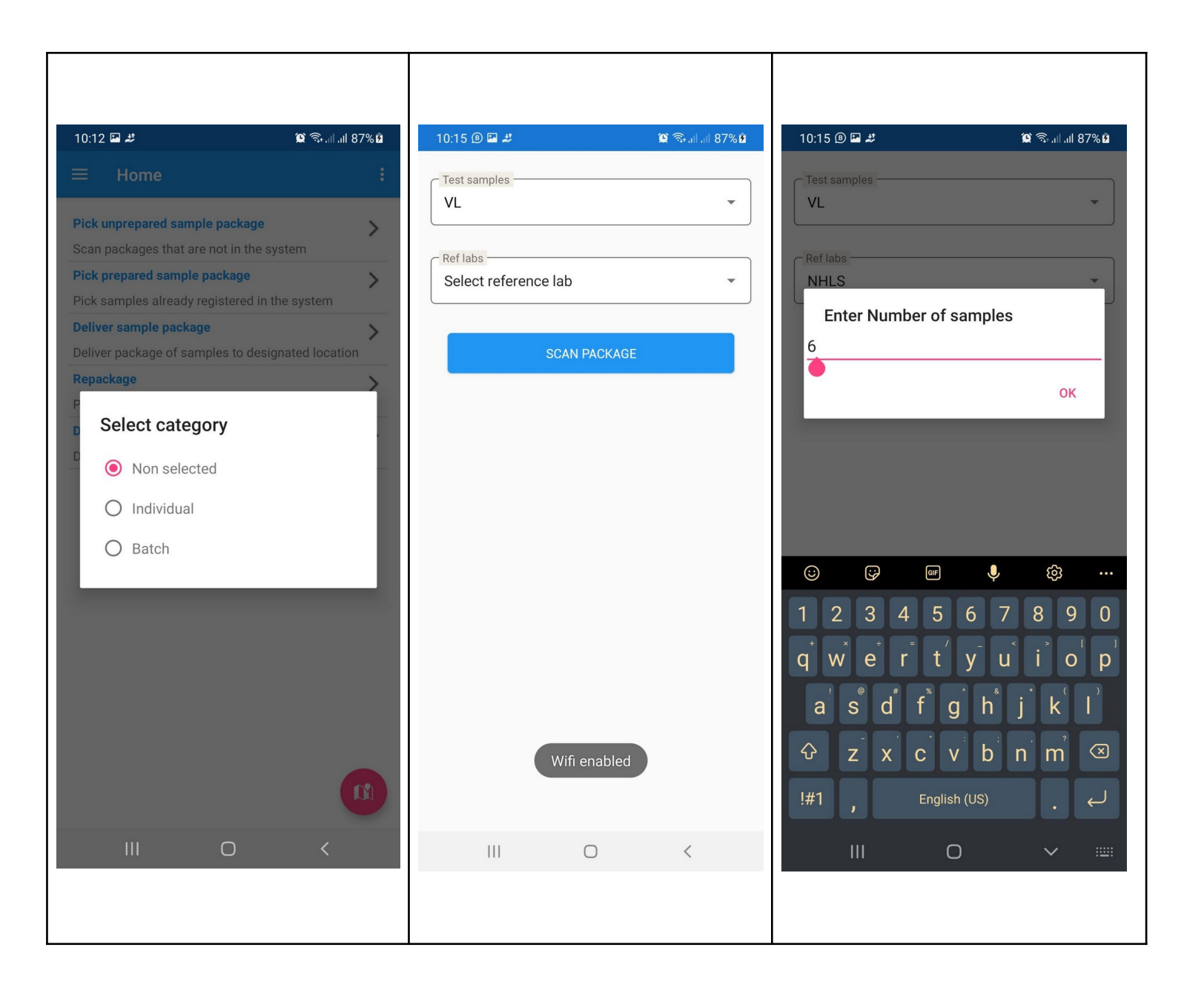

#### Scan the Package Barcode

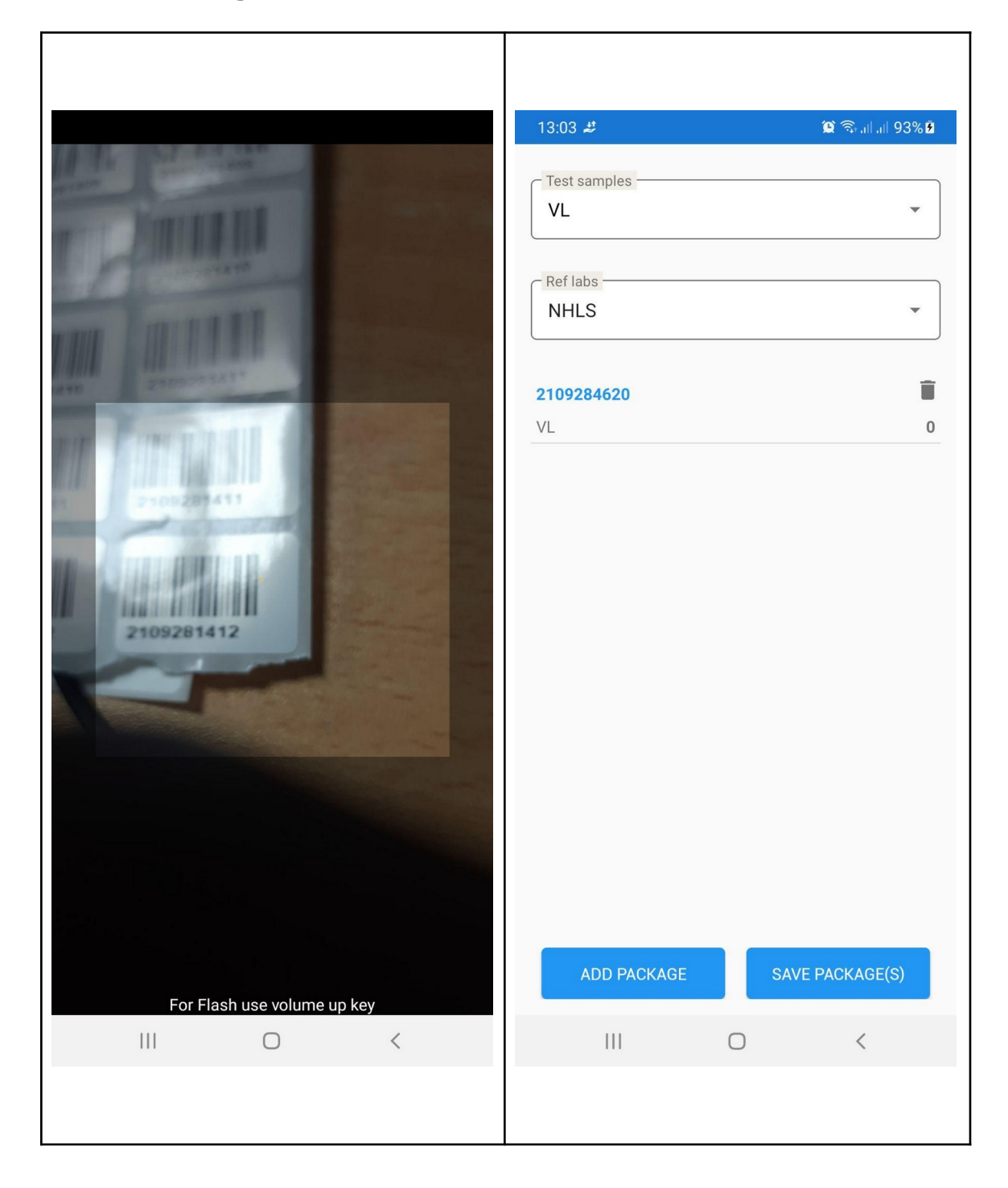

Click <u>"SAVE PACKAGES"</u> after Scanning the packages.

# 2. <u>Prepared Samples.</u>

Click on the Pick **Prepared Samples** Option

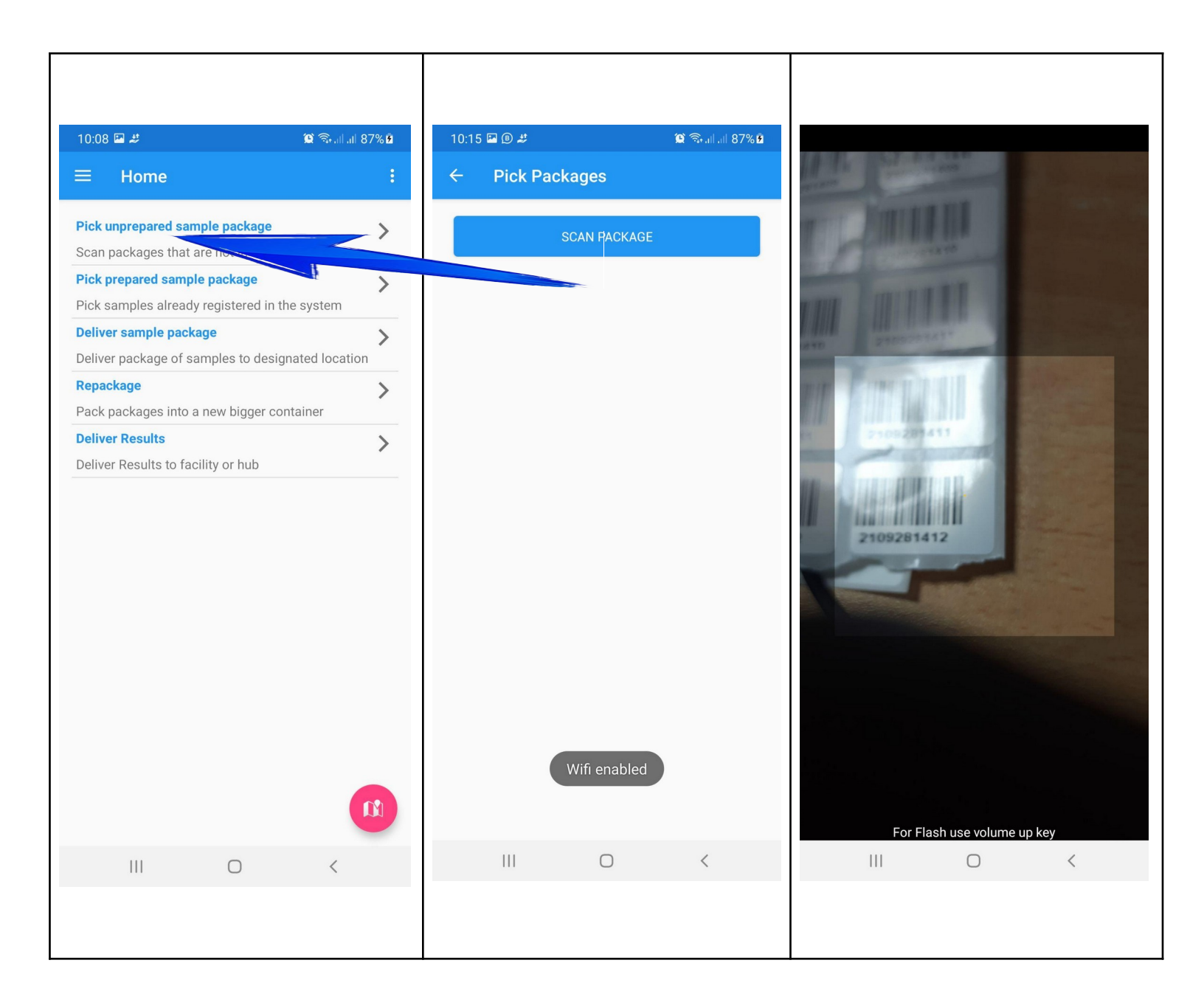

Click "Save Packages" after Scanning All the Packages

Delivering Sample Packages. Click Deliver Sample Package

Select The Samples to be delivered and Click "DELIVER PACKAGES"

| 10:08 🖬 🥔 🔞 🕤                                                                                                    | .il .il 87% 🖻         | 10:16 🖪 🖲 🦊                                                                          |                | 🗯 🖘 al al 87% 🖡 |
|----------------------------------------------------------------------------------------------------|-----------------------|--------------------------------------------------------------------------------------|----------------|-----------------|
| ≡ Home                                                                                                    | ÷                     |                                                                                      |                |                 |
| Pick unprepared sample package<br>Scan packages that are not in the system<br>Pick prepared sample package<br>Pick samples already registered in the system<br>Deliver sample package<br>Deliver package of samples to designated loo<br>Repackage<br>Pack packages into a new bigger container<br>Deliver Results<br>Deliver Results to facility or hub | ><br>m<br>cation<br>> | CPHL202005280<br>Current Location: Mito<br>From: Mitooma H/C IV<br>Final Dest: UNHLS | oma H/C IV     | ☐ Select al     |
|                                                                                                    |                       | DELIV                                                                                | 'ER PACKAGE(S) |                 |
|                                                                                                    | <                     | III                                                                                  | 0              | <               |
|                                                                                                    |                       |                                                                                      |                |                 |

#### Repackage Click <u>"Repackage"</u>

"Select Test Type" and <u>"SCAN BIG PACKAGE"</u>

# Scan Barcode of Parent Package and And The "ADD PACKAGE" and the "SAVE PACKAGE".

| 10:08 🖬 🦛 😰 🗟 .                                                                      | il.al 87%₫  | 13:37 💐        |                 | 😰 🖘 all all 95% 🖬 | 10:17 🔤 🖲 🦊                  |     | 🏽 🗟 🖓 all all 87% 🕯 |
|--------------------------------------------------------------------------------------|-------------|----------------|-----------------|-------------------|------------------------------|-----|---------------------|
| ≡ Home                                                                               | ÷           | Test samples — |                 |                   | Test samples                 |     |                     |
| Pick unprepared sample package<br>Scan packages that are not in the system           | >           | Select test Ty | pe              | •                 | VL                           |     | •                   |
| <b>Pick prepared sample package</b><br>Pick samples already registered in the system | <b>&gt;</b> |                | SCAN BIG PACKAG | E                 | 2109281412<br>Parent Package |     | Î                   |
| <b>Deliver sample package</b><br>Deliver package of samples to designated loc        | > cation    |                |                 |                   |                              |     |                     |
| <b>Repackage</b><br>Pack packages into a new bigger container                        | >           |                |                 |                   |                              |     |                     |
| <b>Deliver Results</b><br>Deliver Results to facility or hub                         | >           |                |                 |                   |                              |     |                     |
|                                                                                      |             |                | Wifi enabled    |                   | ADD PACKA                    | AGE | SAVE PACKAGE        |
| III O <                                                                              |             | 111            | 0               | <                 |                              | 0   | <                   |
|                                                                                      |             |                |                 |                   |                              |     |                     |

# 3. Deliver Results.

Click <u>"Deliver Results"</u>.

Click <u>"SCAN RESULTS"</u>

<u>Click "ADD RESULTS" and scan the barcodes of the RESULTS</u> and then CLICK "SEND RESULTS".

| 10:08 🖬 🥔 🧐                                                                | i 🖘 all all 87% 🖻 | 10:17 | 7 🖾 🕒 🥔 |              | 😰 🗟 ad al 87% 🖻 | 13:51  | *           |   | 🕱 🗟 all all 100% 🗎 |
|----------------------------------------------------------------------------|-------------------|-------|---------|--------------|-----------------|--------|-------------|---|--------------------|
| ≡ Home                                                                     | ( <b>t</b> )      | ÷     | RESTRA  | ж            |                 | ÷      | RESTRAC     | К |                    |
| Pick unprepared sample package<br>Scan packages that are not in the system | >                 |       |         | SCAN RESULTS |                 | 210928 | 4619        |   | ĩ                  |
| Pick prepared sample package<br>Pick samples already registered in the sy  | ><br>stem         |       |         |              |                 | 210920 |             |   |                    |
| <b>Deliver sample package</b><br>Deliver package of samples to designate   | ><br>d location   |       |         |              |                 |        |             |   |                    |
| <b>Repackage</b><br>Pack packages into a new bigger contain                | er                |       |         |              |                 |        |             |   |                    |
| <b>Deliver Results</b><br>Deliver Results to facility or hub               | >                 |       |         |              |                 |        |             |   |                    |
| Ш. О                                                                       |                   |       |         | 0            |                 |        | ADD RESULTS |   | DELIVER RESULTS    |
|                                                                            |                   |       |         | 0            | <               |        | 111         | Ο | <                  |
|                                                                            |                   |       |         |              |                 |        |             |   |                    |

### How to Refer Samples/Packages

- **1.** Login by Scanning the **HUB QR** code, this is done at the hub by the sample receptionist or Hub Coordinator.
- 2. Click the "**REFER SAMPLES**" button.

#### 3. <u>"SELECT REFERENCE LAB"</u> and <u>"SCAN PACKAGE"</u> to be Referred and Click <u>"REFER PACKAGE(S)"</u>

| 14:05 🖲 🦨 👔 🏦 100                                                                                                    | % 🗎 14:05 🖬 🕲 🥔                                            | ചി ചി 100% 🖹 🦳 14:05 🖾 🕲 🥔 |
|----------------------------------------------------------------------------------------------------|------------------------------------------------------------|----------------------------|
| ≡ Home                                                                                                    | : ← RESTRACK                                               |                            |
| Prepare Sample Package<br>Prepare sample package to be picked<br>Repackage<br>Pack packages into a new bigger container | <ul> <li>Ref labs</li> <li>Select reference lab</li> </ul> | UVRI                       |
| Receive Packages<br>Receive Packages from Driver/Rider                                                                  | > SCAN PACKAGE                                             | SCAN PACKAGE               |
| Refer Packages                                                                                                    | >                                                          |                            |
| SelectdWifRerfebRedckages                                                                                               | Wifi enabled                                               | REFER PACKAGE(S)           |
|                                                                                                    | III O                                                      | < III O <                  |
|                                                                                                    |                                                            |                            |